# Manual de Uso

Como usar o novo sistema da Valsa Saúde

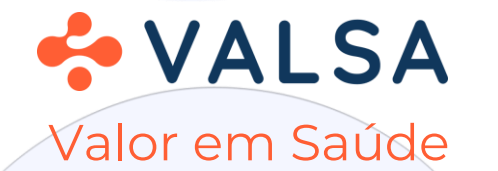

## Para criar seu login de acesso

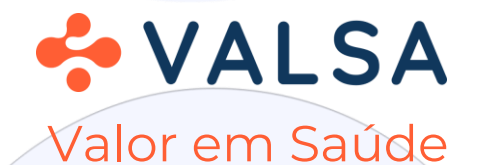

### Para criar seu login de acesso

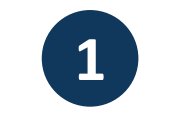

#### Clique no link abaixo

https://prod.globalhealth.mv/agenda-online/c/valsa

ou Aponte sua câmera para o QR Code abaixo

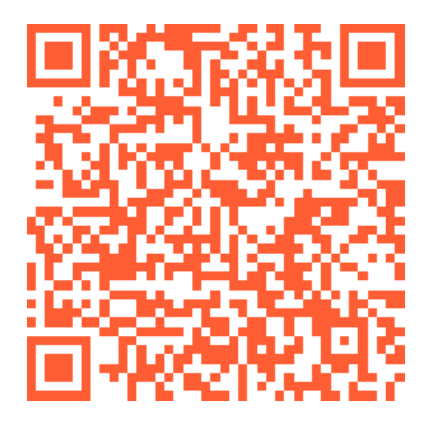

Clique em "Primeiro Acesso?" e preencha os campos com seus dados

2

|                    |              |     | Formulário de Cadastro<br>Preencha os campos do formulário para realizar o cadastro no<br>sistema. |     |
|--------------------|--------------|-----|----------------------------------------------------------------------------------------------------|-----|
|                    |              |     |                                                                                                    |     |
|                    |              |     | Nome Completo *                                                                                    |     |
|                    |              |     | Nome Completo                                                                                      |     |
| Agenda de Consulta |              |     | CPF *                                                                                              |     |
|                    |              |     | 012.345.678-90                                                                                     |     |
| mail               |              |     | Data de Nascimento *                                                                               |     |
|                    |              |     | 2022-10-13                                                                                         |     |
|                    |              |     | Sexo *                                                                                             |     |
| enha               |              |     |                                                                                                    | •   |
| Sua senha          | ă            | 8   | Telefone Celular *                                                                                 |     |
|                    | Esqueci a se | nha | DDD + Celular                                                                                      |     |
| Access             |              |     | Email *                                                                                            |     |
| Accosar            | _            |     | email@email.com                                                                                    |     |
| Primeiro Aces      | <u>so?</u>   |     | Confirmar Email *                                                                                  |     |
|                    |              |     | email@email.com                                                                                    |     |
|                    |              |     | Senha *                                                                                            |     |
|                    |              |     |                                                                                                    | SR. |
|                    |              |     | Confirmar Senha *                                                                                  |     |
|                    |              |     |                                                                                                    | SR. |
|                    |              |     | Declaro que li e aceito os termos de uso                                                           |     |
|                    |              |     | Cadastrar                                                                                          |     |
|                    |              |     |                                                                                                    |     |

Todos os campos são obrigatórios. O e-mail e o celular precisam ser válidos, pois será disparado um código para confirmação no próximo passo

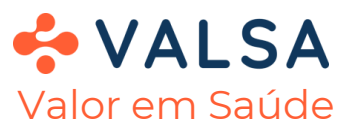

### Para criar seu login de acesso

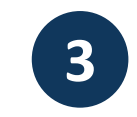

O sistema vai enviar uma mensagem contendo um número aleatório para o seu e-mail e por SMS.

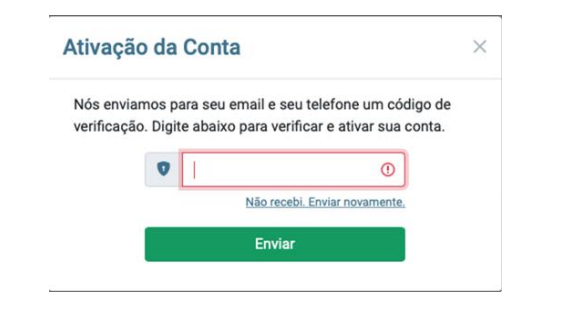

O número recebido deverá ser informado para que o cadastro seja efetivado!

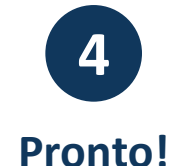

O sistema vai informar que seu cadastro foi realizado com sucesso.

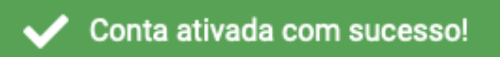

Siga para o passo de login para fazer seu agendamento.

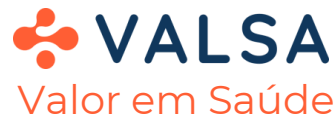

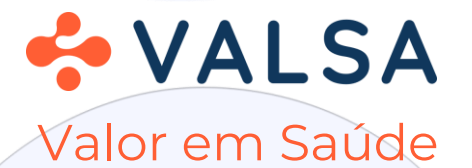

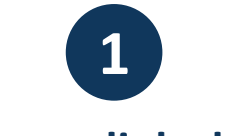

#### Clique no link abaixo

https://prod.globalhealth.mv/agenda-online/c/valsa

ou Aponte sua câmera para o QR Code abaixo

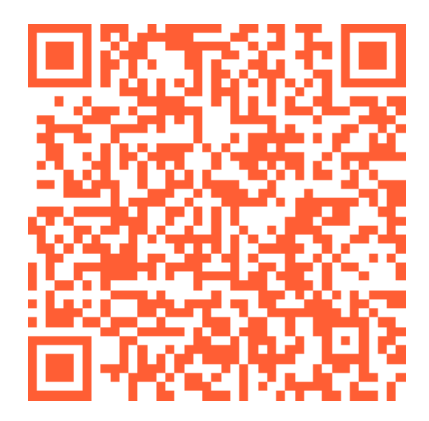

2 Informe seu e-mail e a senha de acesso

| Fmail         |               |
|---------------|---------------|
| seu@email.com |               |
| Senha         |               |
| Sua senha     | 8             |
|               | Esqueci a sen |
| Acess         | аг            |

#### Clique no botão Acessar

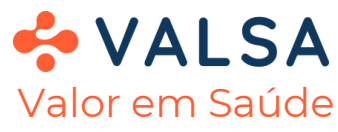

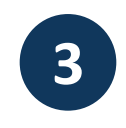

Atenção! Se essa for a primeira vez que você usa o sistema é necessário cadastrar sua carteirinha antes de prosseguir.

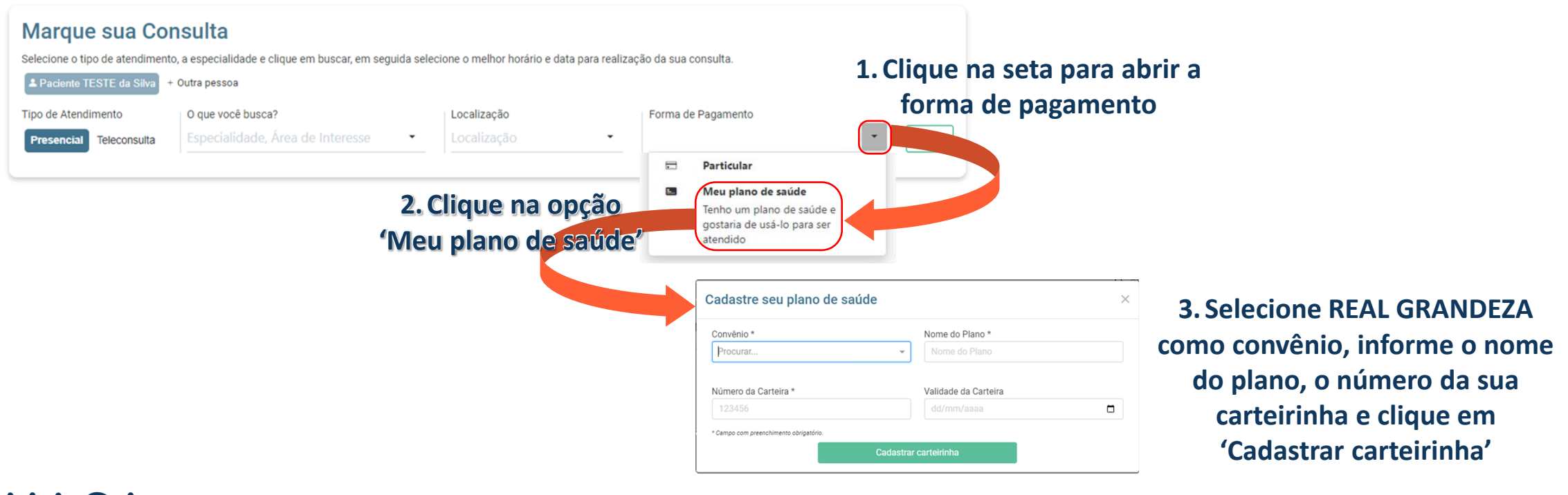

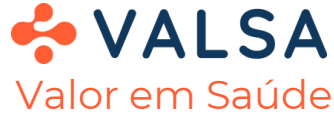

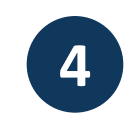

#### Para visualizar os médicos disponíveis siga os seguintes passos

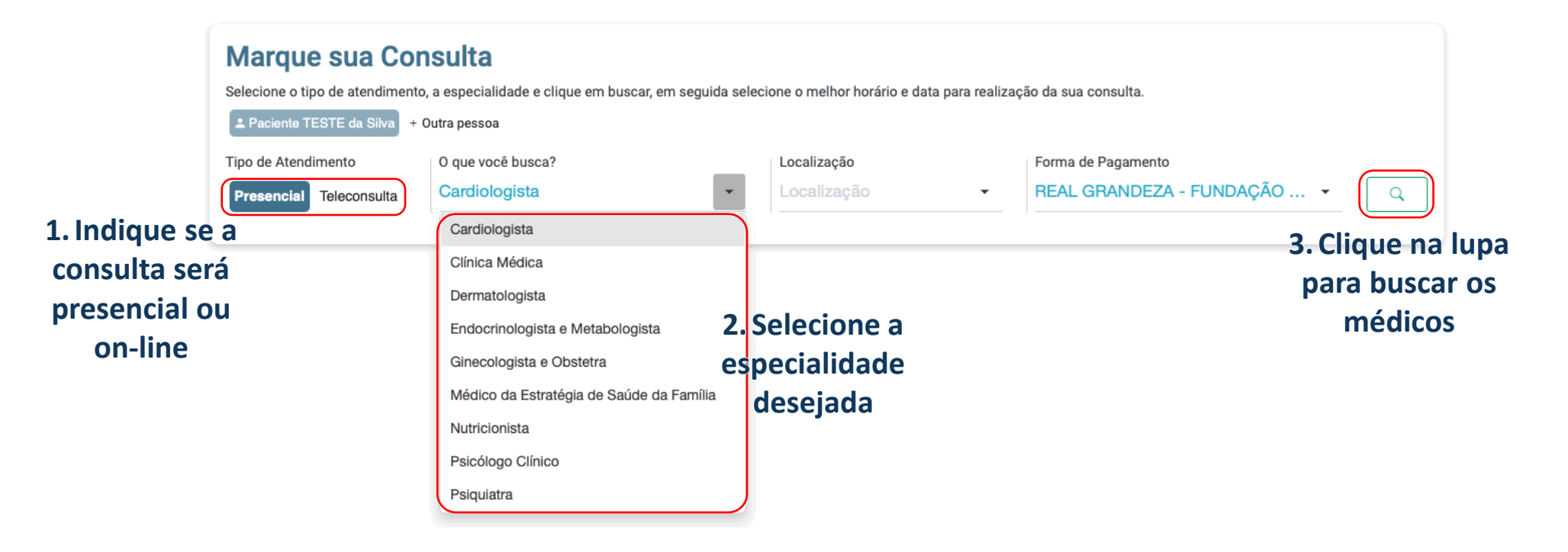

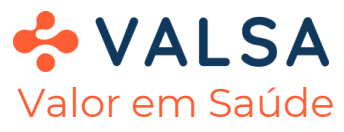

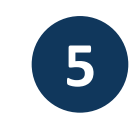

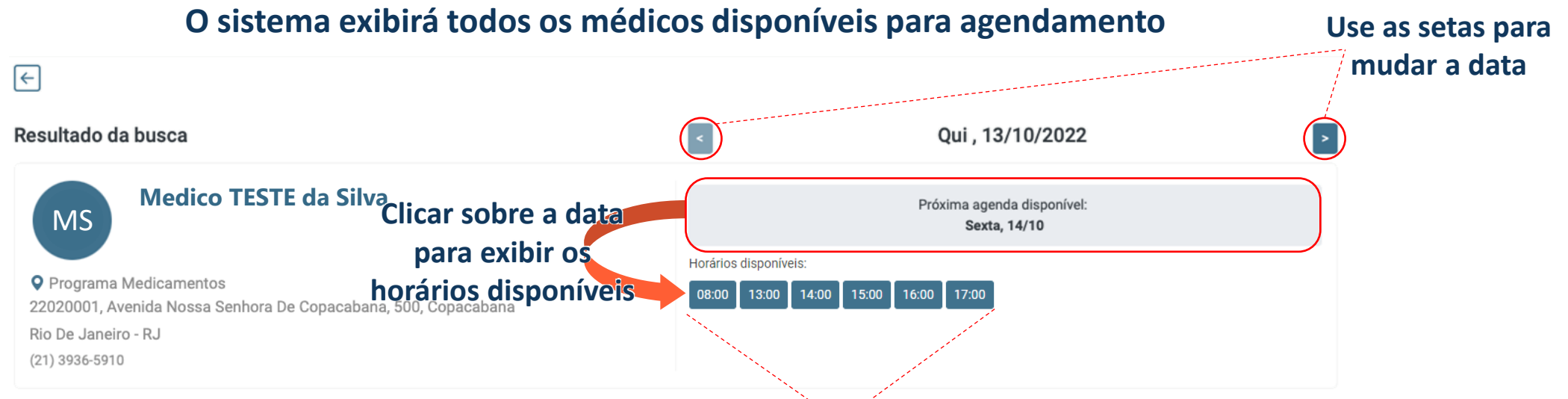

Para prosseguir para a confirmação de agendamento selecione um horário

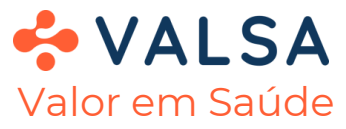

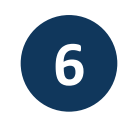

#### O sistema exibirá todos os médicos disponíveis para agendamento

| DADOS DO AGENDAMENTO                                                              |                                                       | INFORMAÇÕES SOBRE O AGENDAMENTO                                                          | 1 Colociono o comico                            |
|-----------------------------------------------------------------------------------|-------------------------------------------------------|------------------------------------------------------------------------------------------|-------------------------------------------------|
| Médico TESTE da Silva 🏠                                                           |                                                       | Serviço<br>Consulta                                                                      | desejado                                        |
| Programa Medicamentos<br>22020001, Avenida Nossa Senhora D<br>Rio De Janeiro - RJ | e Copacabana, 500, Copacabana                         | Descreva o objetivo da sua consulta<br>Descreva aqui o objetivo da consulta              |                                                 |
| Data Horário<br>11/Nov/2022 14:00                                                 | Tipo Telefone<br>Teleconsulta                         | Forma de pagamento                                                                       |                                                 |
| ADOS DO PACIENTE                                                                  | 2001-01- +55 (11) 96045-0412                          | PREVIDENCIA E ASSISTENCIA SOCIAL<br>PLANO<br>1234567890                                  | 5                                               |
|                                                                                   | 2001-01<br>01<br>2. Leia os t<br>de uso e n<br>como l | Declaro que li e aceito os <u>termos de uso</u><br>Confirmar Sua Agenda<br>Narque<br>ido | 3. Clique no botão<br>'Confirmar Sua<br>Agenda' |

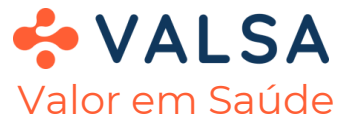

Valor em Saúde

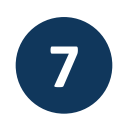

#### O sistema exibirá a confirmação de agendamento na página

|              | Confirmação de Agendamento   Médico TESTE da Silva பி   Clínica Médica   Programa Medicamentos   22020001, Avenida Nossa Senhora De Copacabana, 500, Copacabana   Rio De Janeiro - RJ   (21) 3936-5910   Paciente   Paciente   REAL GRANDEZA - FUNDAÇÃO DE PREVIDÊNCIA   E ASSISTÊNCIA SOCIAL   Número Status   1234567890 Scheduling done   Tipo de Atendimento Data e Hora do Atendimento   Presencial Qui, 13/Out/2022, 17:30 |    | globalhealth@mv.com.br<br>Para: Atendimento Valsa                                                                                                    | Se for uma consulta<br>on-line o sistema<br>também enviará um<br>e-mail com o link da<br>sala de consulta<br>Na data e hora<br>agendada entre no |  |
|--------------|----------------------------------------------------------------------------------------------------|----|----------------------------------------------------------------------------------------------------|----------------------------------------------------------------------------------------------------|--|
|              |                                                                                                    |    | Olá, <b>Paciente</b> !<br>Sua Teleconsulta com Dr(a) Médico está confirmada para o dia 02/11/2022 às 14:00.<br>Verifique abaixo detalhes do seu atendimento.<br>Paciente<br><b>Paciente TESTE da Silva</b><br>Convênio                                                                                                    |                                                                                                    |  |
|              |                                                                                                    |    | REAL GRANDEZA<br>Prestador<br>Dr(a) Médico TESTE da Silva<br>Data do atendimento<br>02/11/2022 às 14:00<br>Acesse sua Teleconsulta e aguarde na Sala de Espera                                                                                                    |                                                                                                    |  |
|              | 1329725                                                                                                    |    | Acesse o link de sua Teleconsulta 15 minutos antes do horário agendado e aguarde se<br>atendimento começar.<br>Você poderá realizar seu atendimento pelo celular ou computador. Prepare-se para se<br>atendimento com as dicas a seguir:<br>Seja no computador ou celular, certifique-se que a permissão da câmera e microfone<br>estão habilitadas. Caso precise de ajuda,<br>clique aqui para te mostrarmos como faz!<br>Certifique-se que você está utilizando algum dos navegadores compatíveis com a vide<br>chamada:<br>Android: Chrome<br>iOS: Safari | e-mail e clique no link<br>para falar com o<br>médico                                                                                            |  |
| <b>VALJA</b> | FEIT                                                                                                    | 0! | Computador: Chrome ou Firefox                                                                                                    |                                                                                                    |  |